Der Clip liegt in 1280x720 als AVI vor.

## C4D starten.

Einen Würfel mit 1280x720 erstellen.

| 🎁 Würfel-Objekt [Würfel.1] |        |          |      |            |   |   |
|----------------------------|--------|----------|------|------------|---|---|
| Basis                      | Koord. | Objekt   | Phor | ıg         |   |   |
| Objekt-Eigenschaften       |        |          |      |            |   |   |
| 🔘 Größ                     | e.X 1  | 280 cm 🗧 |      | Segmente X | 1 | ŧ |
| 🔘 Größ                     | e.Y 🚺  | 20 cm 🗧  | •    | Segmente Y | 1 | ŧ |
| 🔘 Größ                     | e.Z 20 | 00 cm 🗧  | •    | Segmente Z | 1 | ¢ |

Ein Material erstellen und darauf den Clip zuweisen.

Den Würfel zum Polygon wandeln und eine Seite mit der Fläche 1280x720 markieren.

## Darauf das material zuweisen.

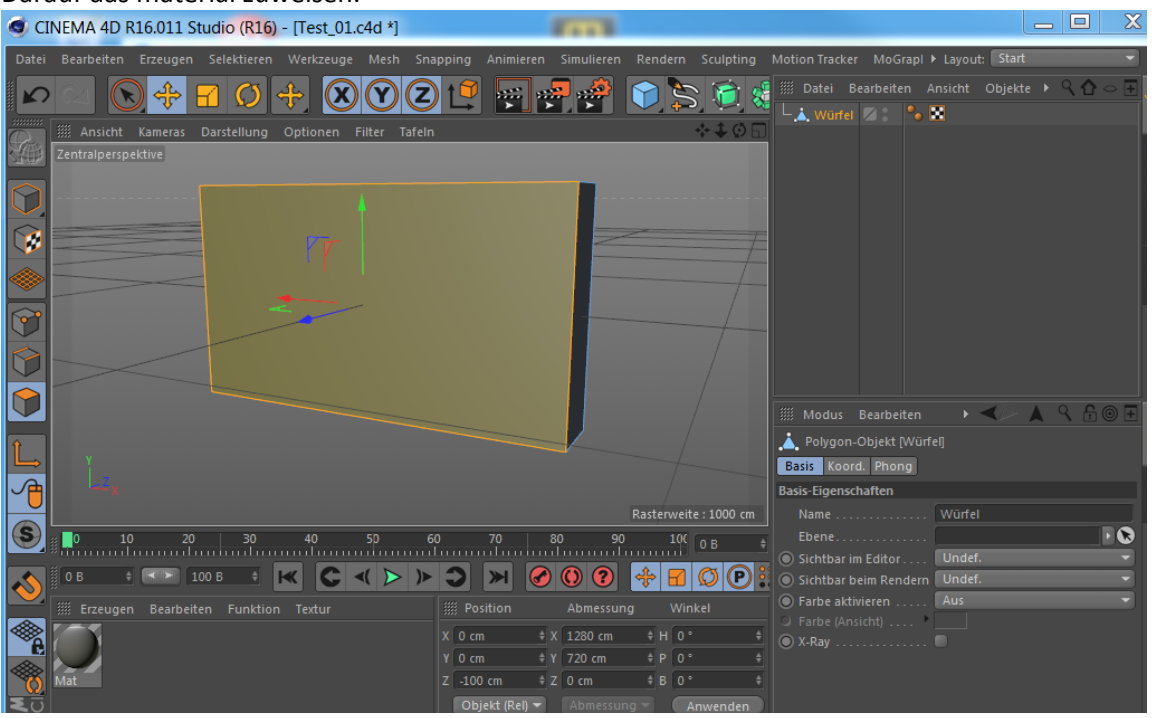

## Erst nach dem Rendern ist das Ergebnis zu sehen.

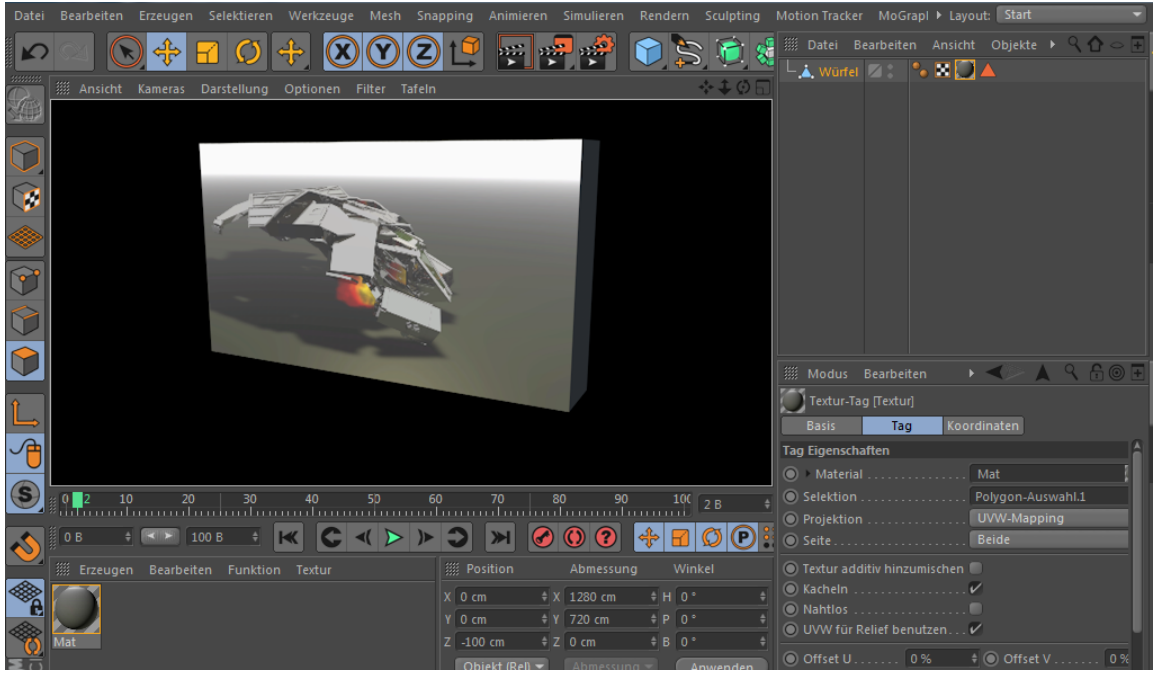

Auf der Rückseite und auch den anderen Seiten kann ein anderer Clip, Foto, oder eine Farbe zugewiesen werden.